## オンライン授業のトラブル解決方法について

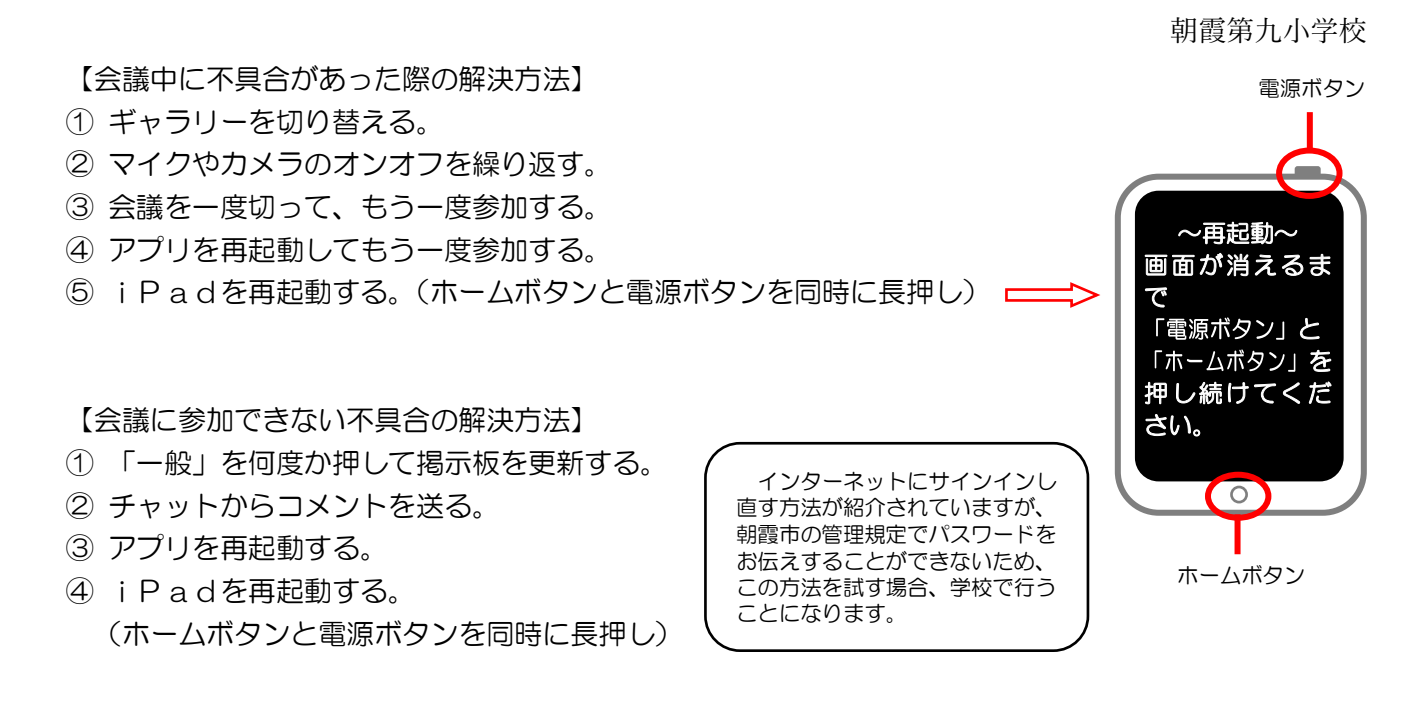

【会議の画像の動きが重くなったり、アプリが落ちてしまったりする場合の解決方法】

- ① アプリを再起動する。
- ② i Padを再起動する。(ホームボタンと電源ボタンを同時に長押し)
- ③ Wi-Fi 機器を再起動する。(ご家庭にあるモデムの説明書をご覧ください。)
- ④ Wi-Fiの通信速度を確かめる。
  - Teams や Zoom などのオンライン会議アプリに必要な速度は、最低3Mbps以上が推奨されています。Googleなどで「スピードテスト」と検索すると、web上で速度を測定してくれるページが出てきますので、確かめてみてください。
  - ・速度が足りない場合はWi-Fi機器の速度が原因なので、スムーズにつなげるために機器をアップ グレードすることをお勧めします。

【会議中に音が出ない、マイクが通じないなどの不具合があった場合】

- ① i P a dの音量が最小(ミュート)になっている。
  ⇒ ボリュームの+ボタンを押す。
- ② i Padがマナーモードになっている。
  - ⇒ マナーモードを解除する。
- ③ 別の Bluetooth イヤホン・スピーカーに接続、または、ヘッドセットが他の機器に接続されている。
  ⇒ 接続を切って、もう一度接続する。
- ④ ヘッドセット(マイク付きのイヤフォンなどを含む)が故障している。
  ⇒ ヘッドセットを交換する。
- ⑤ Teams の不具合
  - ⇒ アプリを再起動する。それでもだめなら i P a d を再起動する。

## ※これらを試してもダメなら、すぐに解決するのは難しいです。

※その場合、手紙に出ている通り、黒板の写真や授業の動画を確認、分散登校時に確認、または補習等を 行い補填します。